## 2 Ver.6.72からVer.6.80について

## 2.1 追加機能一覧

 
 番号
 項目

 1
 ペ「2.1.1「コントローラメイン画面」の「FUNCTION の機能」に、「プリンター設定」ボタンが追加 になりました。」

 2
 ペ「2.1.2「ショートカット機能」画面において、ショートカットで表示させたい画面として、ドライ プリンターの「ペーパー設定メニュー」画面が登録できるようになりました。」

## 2.1.1「コントローラメイン画面」の「FUNCTION の機能」に、「プリンター設定」ボタンが追加になりました。

「プリンター設定」ボタンをクリックすると、「プリンター設定」画面が表示されます。

画面の表示方法

「コントローラメイン画面」で「F」ボタンをクリック

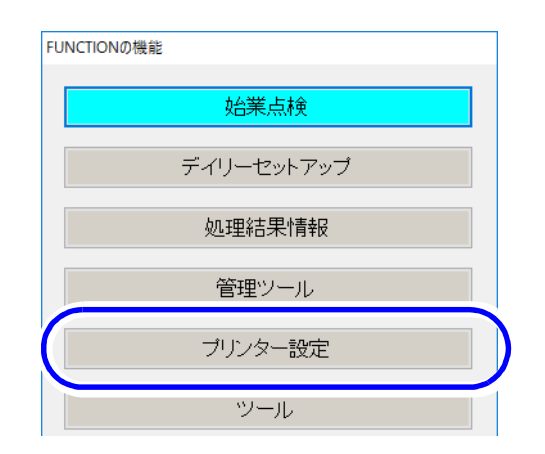

S087838

2.1.2「ショートカット機能」画面において、ショートカットで表示させたい画面として、 ドライプリンターの「ペーパー設定メニュー」画面が登録できるようになりまし た。

<u>登録方法</u>

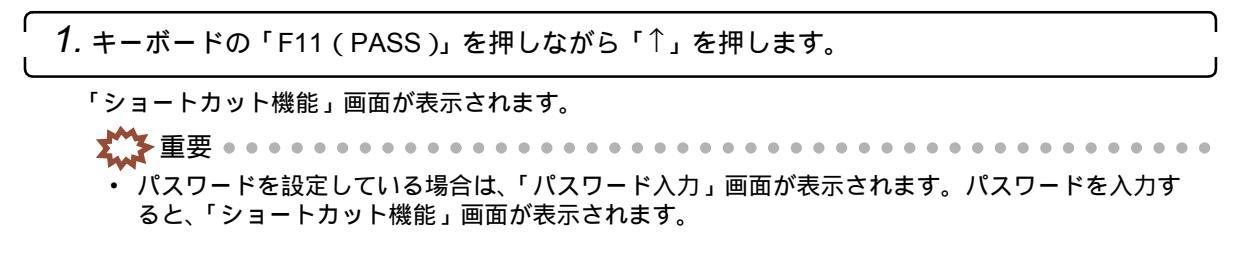

|                                                                                                    | M5003 ショートカット機能                                     |                            |                           |
|----------------------------------------------------------------------------------------------------|-----------------------------------------------------|----------------------------|---------------------------|
|                                                                                                    |                                                     |                            |                           |
|                                                                                                    | [QSS] セットアップ                                        | [REPT(F2)]                 |                           |
|                                                                                                    | [QSS] 保守·調整                                         | [Y(F5)]                    |                           |
|                                                                                                    | [QSS] システムバージョン確認                                   | [M(F6)]                    |                           |
|                                                                                                    | エラー履歴                                               | [C(F7)]                    |                           |
|                                                                                                    | システム設定                                              | [D(F8)]                    |                           |
|                                                                                                    | 機能選択                                                | [-1(F9)]                   |                           |
|                                                                                                    | プリントチャンネル選択                                         | [N(F4)]                    |                           |
|                                                                                                    | [QSS] 機能・オブション登録                                    | [+1(F10)]                  |                           |
|                                                                                                    |                                                     |                            |                           |
|                                                                                                    | プリントチャンネル選択                                         | 静完麥軍                       |                           |
|                                                                                                    | 未設定                                                 | 設定変更                       |                           |
|                                                                                                    | 未設定                                                 | 訳定及定                       |                           |
|                                                                                                    | 未設定                                                 | 設定変更                       | ─── 新たに登録できる画面            |
|                                                                                                    | 未設定                                                 | 設定変更                       | のホタン                      |
|                                                                                                    | 未設定                                                 | 設定変更                       |                           |
|                                                                                                    | 未設定                                                 | 設定変更                       |                           |
|                                                                                                    |                                                     |                            |                           |
|                                                                                                    |                                                     |                            |                           |
|                                                                                                    |                                                     | キャンセル                      |                           |
|                                                                                                    |                                                     |                            | S5003-00-IM0              |
|                                                                                                    | 「表示されます                                             |                            |                           |
| 画面の選択画面カ                                                                                                    |                                                     |                            |                           |
| 画面の選択画面た                                                                                                    |                                                     | 録」ボタンをクリ                   | ックします。                    |
| 画面の選択画面 <i>t</i><br><br><b>3.</b> 「IIJ] ペーパー話                                                                | シ定メニュー」を選択し、'貧                                      |                            |                           |
| 画面の選択画面 <i>t</i> .<br>3.「[IJ] ペーパー設                                                                          | {定メニュー」を選択し、「 ≦<br>────                             |                            |                           |
| 画面の選択画面 <i>t</i><br><b>3</b> .「[IJ] ペーパー該                                                                    | {定メニュー」を選択し、「≧<br>────                              |                            |                           |
| 画面の選択画面 <i>t</i><br>3.「[IJ] ペーパー訪<br><sup>ジョートカッ</sup>                                                       | と<br>定メニュー」を選択し、「 登<br>                             |                            |                           |
| 画面の選択画面だ<br>3.「[IJ] ペーパー話<br><sup>ジュートカッ</sup><br>画面を                                                        | と定メニュー」を選択し、「<br>                                   |                            |                           |
| 画面の選択画面だ<br>3.「[IJ] ペーパー話<br><sup>ジョートカッ</sup><br>画面も<br>[0] ペ                                               | と定メニュー」を選択し、「 全<br>-//機能<br>繋択してください<br>-パー設定メニュー ~ | <u> 登録</u><br>キャンセ         | Jb                        |
| 画面の選択画面だ<br>3.「[IJ] ペーパー部<br><sup>ジョートカッ</sup><br>画面を<br>[[]] ペ                                              | と定メニュー」を選択し、「 全<br>・<br>・<br>特能                     | 登録 キャンセ                    | 1/-<br>S5003-00-UM0       |
| 画面の選択画面た<br>3.「[IJ] ペーパー部<br>ジョートカット<br>「ショートカット                                                             | と定メニュー」を選択し、'<br>・<br>・<br>機能                       | 登録     キャンセ                | JJ-<br>S5003-00-UMC       |
| 画面の選択画面 <i>t</i> .<br>3.「[IJ] ペーパー部<br><sup>ジョートカット<br/>「ショートカット<br/>「ショートカット</sup>                          | と定メニュー」を選択し、'<br><sup>小機能</sup>                     | <u> 登録</u> キャンセ のボタンに変わります | JJ<br>S5003-00-UMO        |
| 画面の選択画面<br><i>3.</i> 「[IJ] ペーパー部<br><sup> </sup>                                                             | と定メニュー」を選択し、'<br><sup>小機能</sup>                     | <u> 登録</u> キャンセ のボタンに変わります | ₩<br>55003-00-UMC<br>•    |
| 画面の選択画面<br>3.「[IJ] ペーパー話<br>ジョートカット<br>「ショートカット<br>「 未設定」で<br>4.「キャンセル」                                      | と定メニュー」を選択し、'<br><sup>小機能</sup><br><sup> </sup>     | 登録 キャンセ<br>のボタンに変わります      | الله<br>55003-00-UM(<br>° |
| 画面の選択画面た<br>3.「[IJ] ペーパー設<br>ジョートカット<br>「ショートカット<br>「 未設定」て<br>4.「キャンセル」7                                    | と定メニュー」を選択し、'<br><sup>小機能</sup><br><sup> </sup>     | <br>登録 キャンセ<br>のボタンに変わります  | או<br>55003-00-UM<br>°    |
| 画面の選択画面<br>3.「[IJ] ペーパー説<br><sup>ジョートカット</sup><br>「ショートカット <sup>3</sup><br>「 未設定」で<br>4.「キャンセル」7<br>以上で、登録作募 | と定メニュー」を選択し、'<br><sup>小</sup><br><sup>小</sup>       | <br>登録 キャンセ<br>のボタンに変わります  | ₩<br>•                    |
| 画面の選択画面<br>3.「[IJ] ペーパー説<br><sup>ジョートカット</sup> :<br>「ショートカット<br>「 未設定」で<br>4.「キャンセル」7<br>以上で、登録作賞            | と定メニュー」を選択し、「<br><sup>小</sup> 機能                    | <u> 登録</u> キャンセ のボタンに変わります | או<br>55003-00-עאו<br>∙   |

いる必要があります。 各プリンターの「新機能の説明」で確認してください。